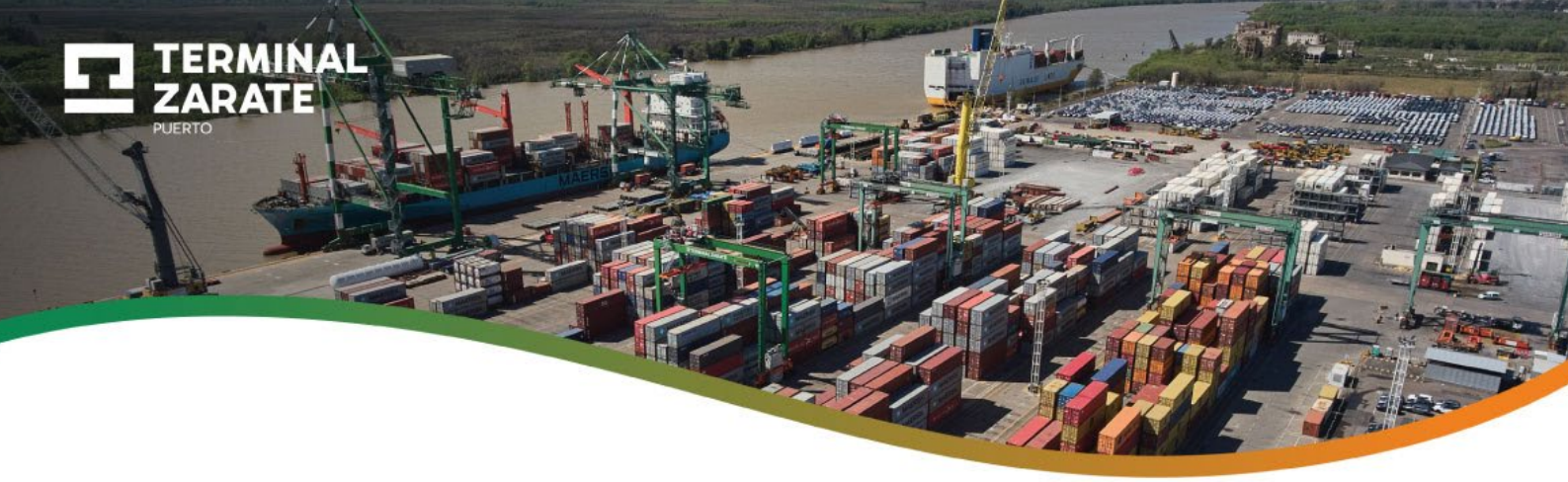

# COORDINACIÓN DE RETIRO Y VERIFICACIÓN DE CONTENEDORES Y CARGA GRAL.

Ingresando a la página web de **Terminal Zárate** <u>www.terminalzarate.com.ar</u> en el cuadro **Servicios On-Line**, seleccionar la opción **Coordinación On-line**.

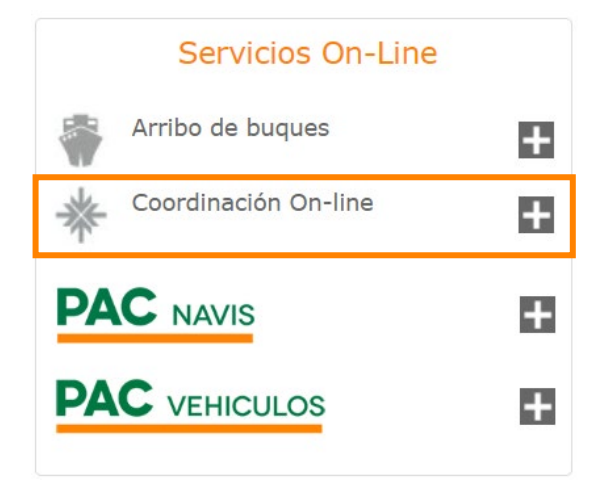

# A - Verificación de Contenedores

Seleccionar la opción Contenedores (Buques contenedores)

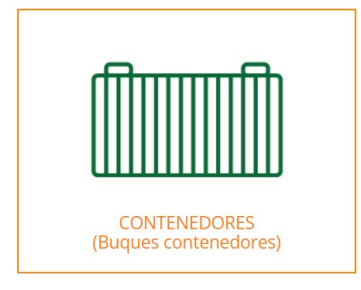

# 1-Tipo de Operación

Seleccionar la opción Coordinación Contenedores y luego Verificación Contenedores

| Coordinación Contenedores | Solicitud Proforma          |               |                   |  |
|---------------------------|-----------------------------|---------------|-------------------|--|
| Retiro Contenedores       | • Verificación Contenedores | Retiro Vacíos | Devolución Vacíos |  |

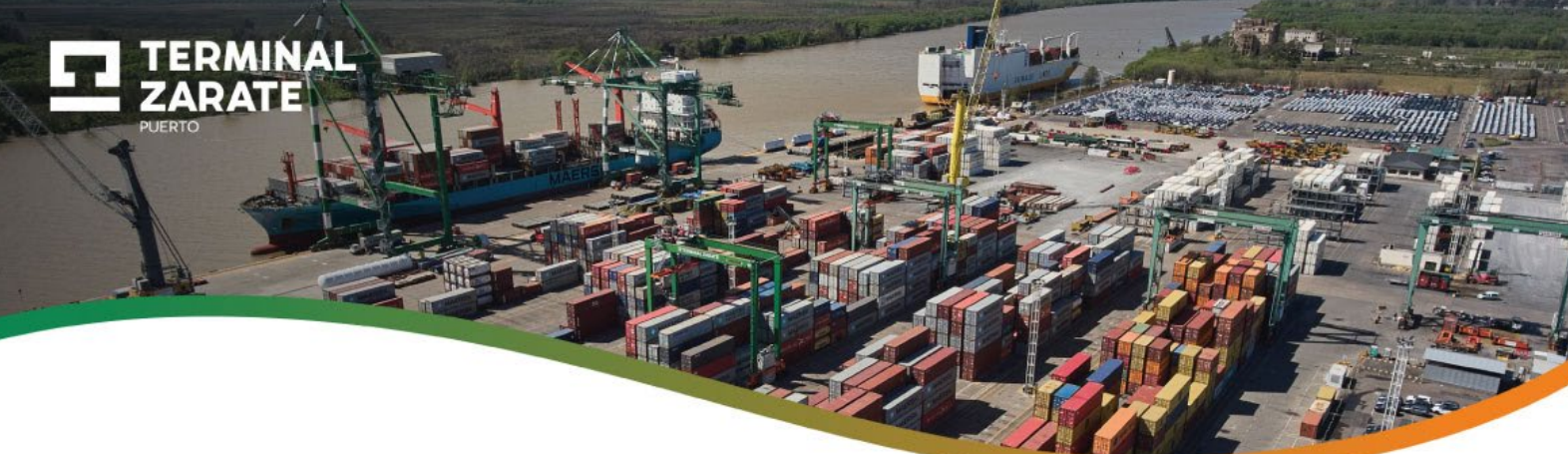

#### 2-Verificación de Contenedores

Hacer clic en la flechita y desplegar **Organismo** y **Tipo de verificación**. Luego seleccionar la opción que corresponda en cada caso.

| Organismo: |     | Tipo de Verificación: |   |
|------------|-----|-----------------------|---|
| Organismo  | - J | Tipo Verificación     | * |

#### ¿Qué debo completar en cada campo?

| Importador    | BL   BL Hijo | N° de Despacho | Tipo de cntrs | Cant. cntrs | Fecha      |
|---------------|--------------|----------------|---------------|-------------|------------|
|               |              |                | T.Cont * 👻    | 0           | 16/05/2024 |
| Observaciones |              |                |               |             |            |
|               |              |                |               |             |            |
|               |              |                |               |             |            |

Importador: La razón social de los contenedores a verificar.

BL Madre | BL Hijo: El número de BL madre o hijo (Ej. SUDUC5ANRMXXX)

N° de Despacho: El número de Despacho (Ej. 16008IC0400XXX)

Otros campos: Elegir tipo de contenedor correspondiente, la cantidad y la fecha solicitada.

**Observaciones:** Agregue toda la información que considere de relevancia.

#### 3-Datos a completar por el solicitante de la coordinación

Por último, citamos el estudio aduanero solicitante y el nombre/apellido del dependiente en la terminal, acompañado de un teléfono y email de contacto.

| Solicitante | Dependiente en TZ Nombre y Apellido | Teléfono | E-mails para el envío de la coordinación |
|-------------|-------------------------------------|----------|------------------------------------------|
|             |                                     | 1163647  |                                          |

En el campo E-mail se pueden ingresar varias direcciones separadas por coma (,).

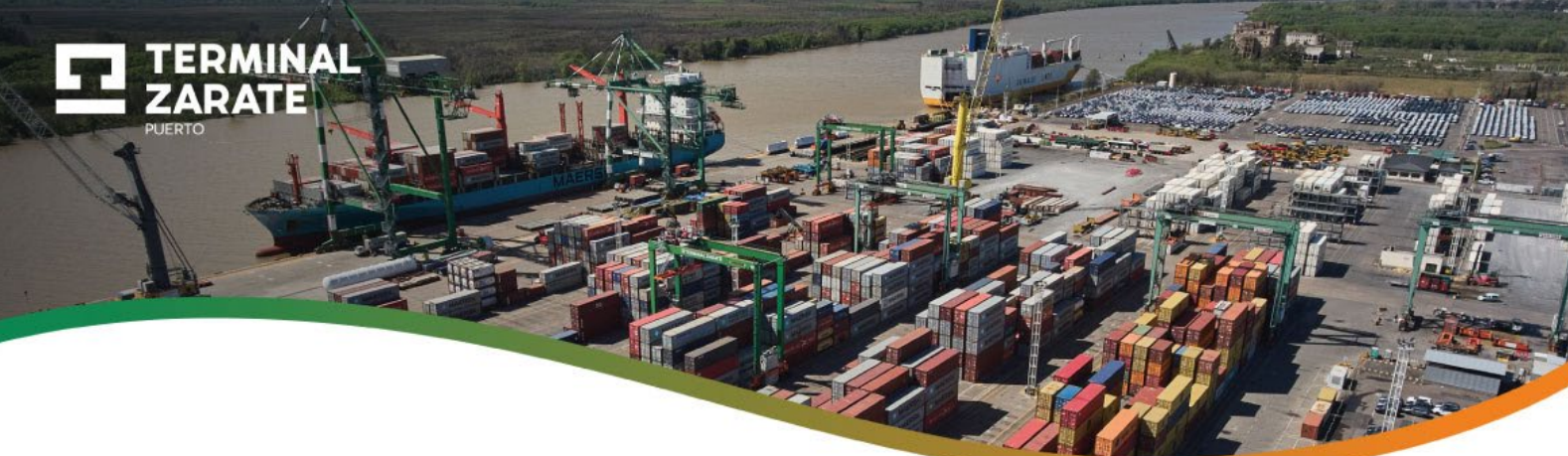

# **B** - Retiro de Contenedores

Seleccionar la opción Contenedores (Buques contenedores)

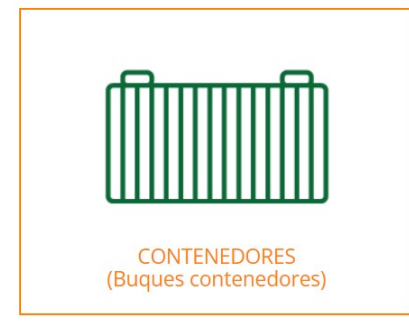

### 1-Tipo de Operación

Seleccionar la opción Coordinación Contenedores y luego Retiro Contenedores

| Coordinación Contenedores Solicitud Proforma |                           | ma            | Consultas         |  |
|----------------------------------------------|---------------------------|---------------|-------------------|--|
| Retiro Contenedores                          | Verificación Contenedores | Retiro Vacíos | Devolución Vacíos |  |

#### 2-Retiro de contenedores

¿Qué debo completar en cada campo?

| Importador | BL Madre   BL Hijo | Detallar cntr<br>a modo de ej. | Tipo de cntr | Cantidad | Fecha      | Horario     |
|------------|--------------------|--------------------------------|--------------|----------|------------|-------------|
|            |                    |                                | T.Cont * 👻   | 0        | 15/05/2024 | Horario * 👻 |

Importador: La razón social de los contenedores a retirar.

BL Madre | BL Hijo: El número de BL madre o hijo (Ej. SUDUC5ANRMXXX)

**Detallar cntr:** Insertar el número de contenedor (Ej. MEDU1234569) del BL.

Otros campos: elegir el tipo de contenedor correspondiente, la cantidad, la fecha solicitada y el horario.

Es posible agregar o quitar filas en la tabla para la carga de datos mediante estos botones:

Agregar Fila Quitar Fila

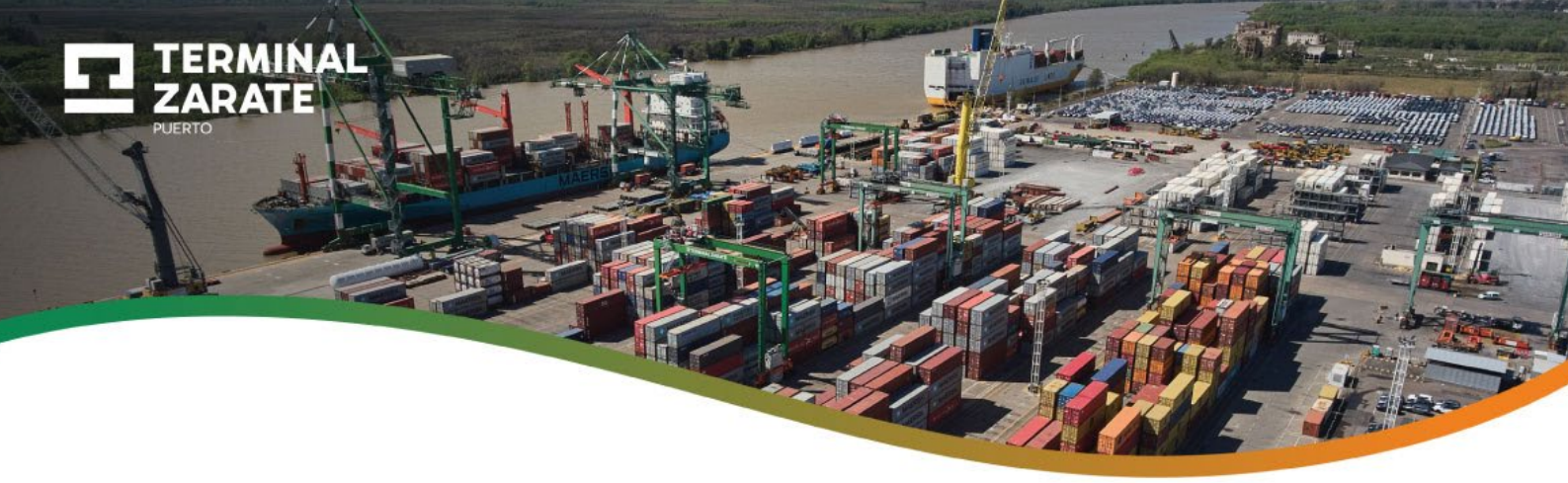

## 3-Datos a completar por el solicitante de la coordinación

Por último, citar el estudio aduanero solicitante y el nombre/apellido del dependiente en el terminal, acompañado de un teléfono de teléfono válido.

| Solicitante | Dependiente en TZ Nombre y Apellido | Teléfono   |
|-------------|-------------------------------------|------------|
|             |                                     | 1163647865 |

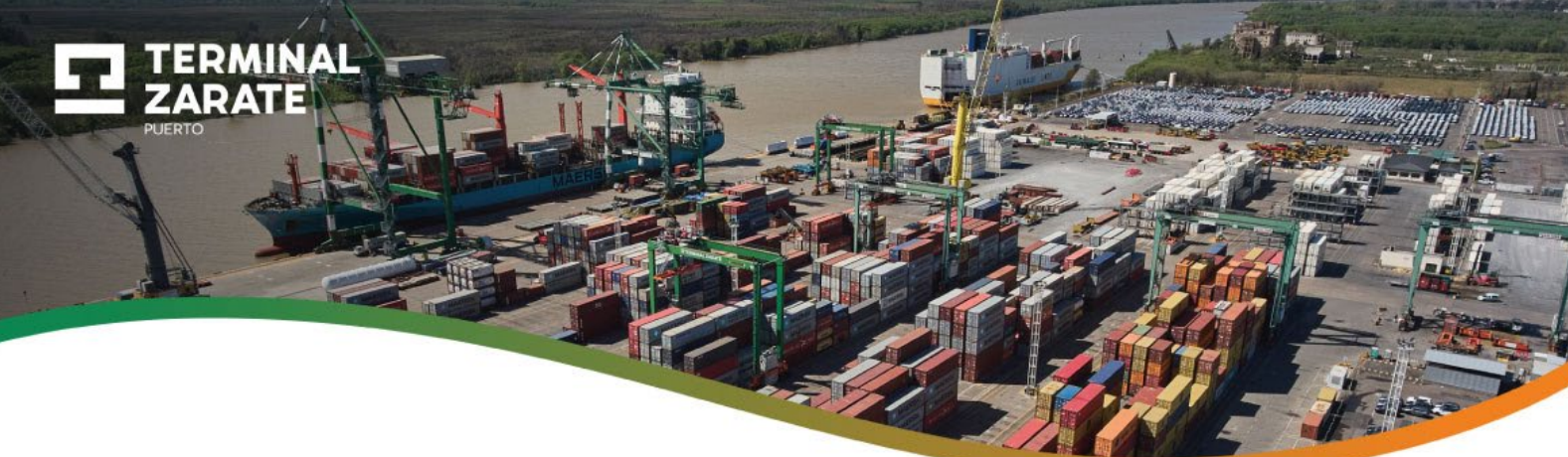

# C - Verificación de Carga General

Seleccionar la opción Carga Gral. y Proyecto (Buques carga general)

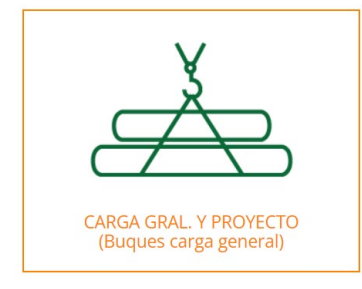

#### 1-Tipo de Operación

Seleccionar la opción Coordinación Carga General y luego Verificación

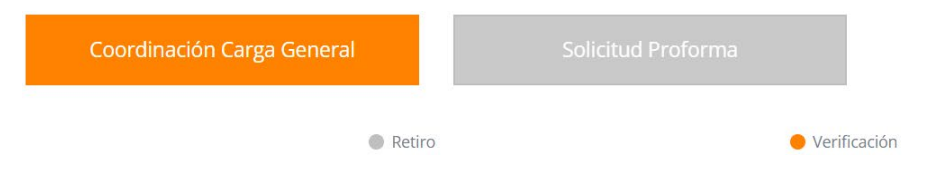

### 2-Verificación de Carga General

Hacer clic en la flechita y desplegar **Tipo de verificación**. Luego seleccionar la opción que corresponda.

| Tipo de Verificación: |   |
|-----------------------|---|
| Tipo Verificación     | • |

¿Qué debo completar en cada campo?

| Importador    | BL   BL Hijo | N° de Despacho | Cant. Bultos | Fecha      |
|---------------|--------------|----------------|--------------|------------|
|               |              |                | 0            | 16/05/2024 |
| Observaciones |              |                |              |            |
|               |              |                |              |            |
|               |              |                |              |            |
|               |              |                | • • •        | le         |

Importador: La razón social de los contenedores a verificar.

BL Madre | BL Hijo: El número de BL madre o hijo (Ej. SUDUC5ANRMXXX)

N° de Despacho: El número de Despacho (Ej. 16008IC0400XXX)

Otros campos: Completar con la cantidad de bultos y la fecha solicitada.

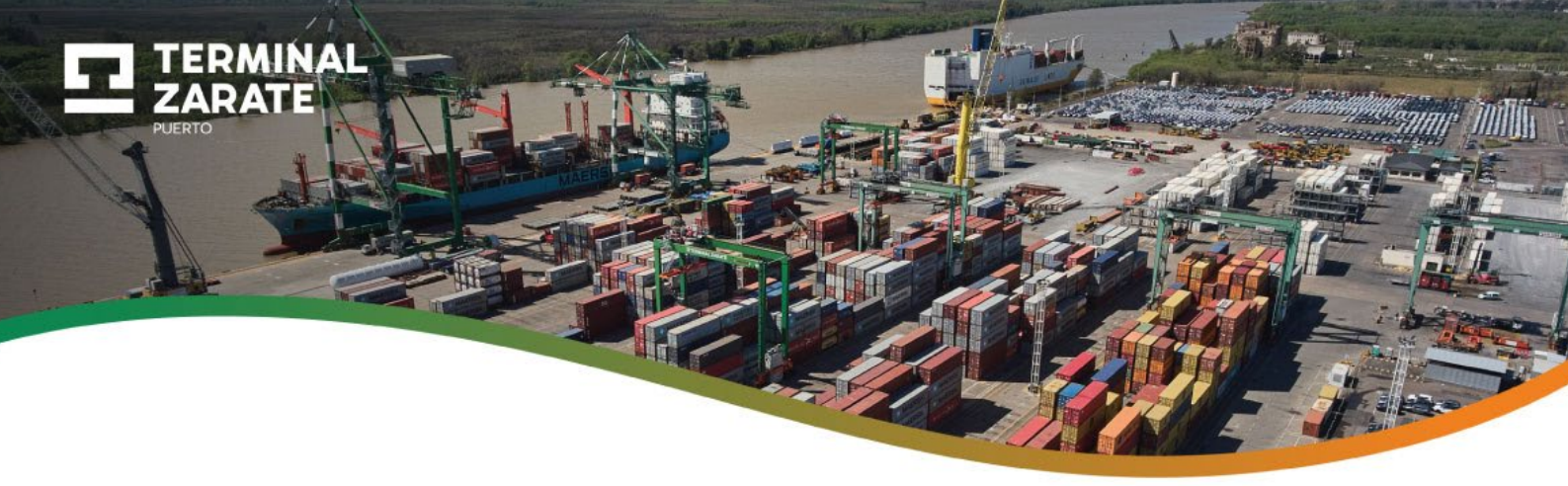

**Observaciones:** Agregue toda la información que considere de relevancia.

# 3-Datos a completar por el solicitante de la coordinación

Por último, citamos el estudio aduanero solicitante y el nombre/apellido del dependiente en el terminal, acompañado de un teléfono/email de contacto.

| Solicitante | Dependiente en TZ Nombre y Apellido | Teléfono | E-mails para el envío de la coordinación |
|-------------|-------------------------------------|----------|------------------------------------------|
|             |                                     | 1163647  |                                          |

En el campo E-mail se pueden ingresar varias direcciones separadas por coma (,).

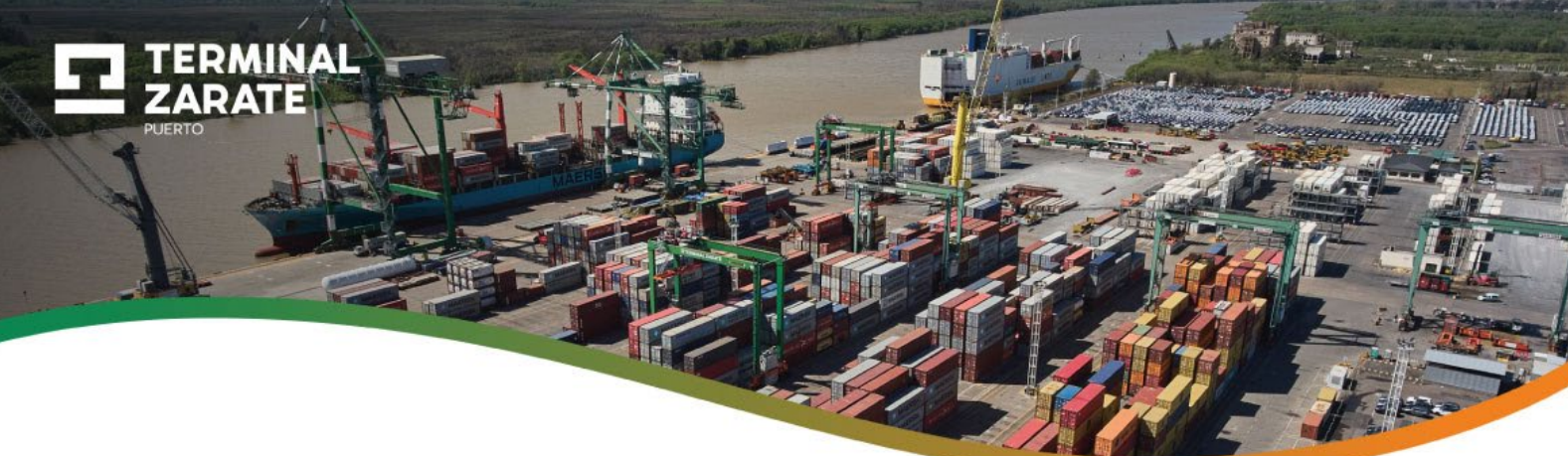

# D - Retiro de Carga General

Seleccionar la opción Carga Gral. y Proyecto (Buques carga general)

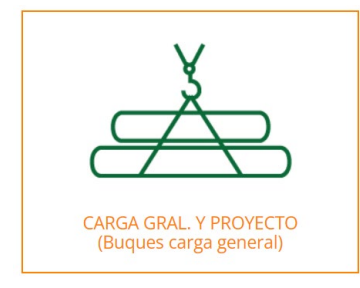

### 1-Tipo de Operación

Seleccionar la opción Coordinación Carga General y luego Retiro.

| Coordinación Carga General   | Solicitud Proforma |
|------------------------------|--------------------|
| <ul> <li>Retire</li> </ul>   | o 🕒 Verificación   |
| Deting the Original Original |                    |

#### 2-Retiro de Carga General

¿Qué debo completar en cada campo?

| Importador | BL Madre   BL Hijo | Cantidad de bultos | Cantidad de Camiones | Nro Despacho | Fecha      |
|------------|--------------------|--------------------|----------------------|--------------|------------|
|            |                    | 0                  | 0                    |              | 15/05/2024 |

Importador: La razón social de los contenedores a retirar.

BL Madre | BL Hijo: El número de BL madre o hijo (Ej. SUDUC5ANRMXXX)

#### Luego completar Cantidad de bultos, Cantidad de camiones, Nº de Despacho y Fecha.

Es posible agregar o quitar filas en la tabla para la carga de datos mediante estos botones:

Agregar Fila Quitar Fila

#### 3-Datos a completar por el solicitante de la coordinación

Por último, citamos el estudio aduanero solicitante y el nombre/apellido del dependiente en el terminal, acompañado de un teléfono y email de contacto.

| Solicitante | Dependiente en TZ Nombre y Apellido | Teléfono | E-mails para el envío de la coordinación |
|-------------|-------------------------------------|----------|------------------------------------------|
|             |                                     | 1163647  |                                          |